#### **УТВЕРЖДАЮ**

Первый заместитель генерального директора–заместитель по научной работе ФГУП «ВНИИФТРИ»

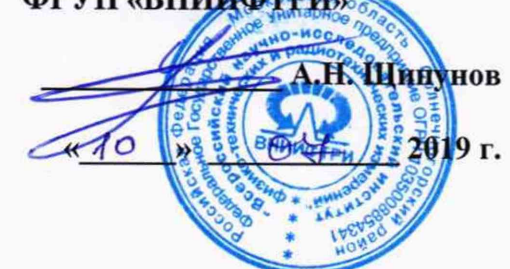

# Регистраторы высокочастотных импульсов PD-Analyzer

# МЕТОДИКА ПОВЕРКИ 651-19-016 МП

р.п. Менделеево 2019 г.

# Содержание

|     |                                       | стр. |
|-----|---------------------------------------|------|
| 10  | ЛЕРАЦИИ ПОВЕРКИ                       | 3    |
| 2 ( | СРЕДСТВА ПОВЕРКИ                      | 3    |
| 3 1 | ГРЕБОВАНИЯ К КВАЛИФИКАЦИИ ПОВЕРИТЕЛЕЙ | 4    |
| 4 ] | ГРЕБОВАНИЯ БЕЗОПАСНОСТИ               | 4    |
| 5 3 | СЛОВИЯ ПОВЕРКИ                        | 4    |
| 6 I | ІОДГОТОВКА К ПОВЕРКЕ                  | 4    |
| 7 I | ІРОВЕДЕНИЕ ПОВЕРКИ                    | .4   |
| 8 ( | ОФОРМЛЕНИЕ РЕЗУЛЬТАТОВ ПОВЕРКИ        | 8    |
| Ш   | РИЛОЖЕНИЕ                             | .9   |
| 1.  | Установка программного обеспечения1   | .1   |
| 2.  | Работа с программой Inva(Portable)1   | .1   |
| 3.  | Настройка прибора PD-Analyzer1        | 3    |

Настоящая методика распространяется на регистраторы высокочастотных импульсов PD-Analyzer (далее по тексту – регистраторы), изготавливаемые ООО «Димрус», г. Пермь, и устанавливает объём, методы и средства первичной и периодических поверок.

Интервал между поверками – 2 года.

При проведении поверки необходимо руководствоваться эксплуатационной документацией на регистраторы (руководством по эксплуатации 4226-083-60715320-2018 РЭ, паспортом 4226-083-60715320-2018 ПС) и используемым при поверке оборудованием.

#### 1 ОПЕРАЦИИ ПОВЕРКИ

1.1 При проведении поверки должны быть выполнены операции, указанные в таблице 1.1.

Таблица 1.1 – Операции поверки

| Наименование операций                                                                                                    | Номер пункта        | Проведение операции при |                       |  |  |
|----------------------------------------------------------------------------------------------------|---------------------|-------------------------|-----------------------|--|--|
|                                                                                                    | методики<br>поверки | первичной поверке       | периодической поверке |  |  |
| 1 Внешний осмотр                                                                                                    | 7.1                 | +                       | +                     |  |  |
| 2 Опробование                                                                                                    | 7.2                 | +                       | +                     |  |  |
| 3 Идентификация программного обеспечения                                                                                                    | 7.3                 | +                       | +                     |  |  |
| 4 Определение диапазона измерений амплитуды<br>напряжения, диапазона длительностей импульса<br>напряжения и относительной погрешности<br>измерений амплитуды импульсного напряжения<br>повторяющихся частичных разрядов | 7.4                 | +                       | +                     |  |  |
| 5 Определение диапазона и погрешности измерений напряжения радиочастотных помех, вызванных повторяющимися частичными разрядами                                                                                          | 7.5                 | +                       | +                     |  |  |
| 6.Определение диапазона частот радиочастотных помех, вызванных повторяющимися частичными разрядами                                                                                                    | 7.6                 | +                       | -                     |  |  |

1.2 Допускается проведение поверки отдельных измерительных каналов и/или на меньшем числе измеряемых величин, которые используются при эксплуатации по соответствующим пунктам настоящей методики поверки. Соответствующая запись должна быть сделана в эксплуатационных документах и свидетельстве о поверке на основании решения эксплуатирующей организации.

#### 2 СРЕДСТВА ПОВЕРКИ

2.1 При проведении поверки должны применяться средства поверки, указанные в таблице 2.1.

Таблица 2.1 – Средства поверки

| Номер    | Наименование рабочего эталона или вспомогательного средства поверки; номер         |
|----------|------------------------------------------------------------------------------------|
| пункта   | документа, регламентирующего технические требования к средству; разряд по          |
| методики | государственной поверочной схеме и (или) метрологические и основные технические    |
| поверки  | характеристики                                                                     |
| 7.4      | Генератор сигналов произвольной формы 33510В, диапазон частот от 1 мкГц до         |
|          | 20 МГц; диапазон установки амплитуды выходного сигнала U <sub>pp</sub> на нагрузке |
|          | 50 Ом - от 1 мВ до 10 В, пределы допускаемой относительной погрешности             |
|          | установки частоты выходного сигнала $\pm 1.10^{-6}$                                |

3

| Номер                                                                                  | Номер Наименование рабочего эталона или вспомогательного средства поверки; номе        |  |  |  |  |  |  |  |
|----------------------------------------------------------------------------------------|----------------------------------------------------------------------------------------|--|--|--|--|--|--|--|
| пункта документа, регламентирующего технические требования к средству; разряд по       |                                                                                        |  |  |  |  |  |  |  |
| методики                                                                               | тодики государственной поверочной схеме и (или) метрологические и основные технические |  |  |  |  |  |  |  |
| поверки характеристики                                                                 |                                                                                        |  |  |  |  |  |  |  |
|                                                                                        | Генератор сигналов SG396, диапазон частот от 0,95 до 6075 МГц; пределы                 |  |  |  |  |  |  |  |
| 7.5,                                                                                   | допускаемой относительной погрешности установки частоты источника выходного            |  |  |  |  |  |  |  |
| 7.6 сигнала - 5·10 <sup>-6</sup> ; на выходе N типа, 50 Ом: диапазон установки выходно |                                                                                        |  |  |  |  |  |  |  |
|                                                                                        | от -110 дБм до +16,5 дБм, пределы допускаемой относительной погрешности уровн          |  |  |  |  |  |  |  |
|                                                                                        | мощности 1 дБ (при уровне ≤ 5 дБм), 2 дБ (при уровне мощности >5 дБм)                  |  |  |  |  |  |  |  |

2.2 Применяемые при поверке средства измерений (СИ) должны быть поверены.

2.3 Допускается применение других средств поверки, обеспечивающих определение метрологические характеристики с требуемой точностью.

#### З ТРЕБОВАНИЯ К КВАЛИФИКАЦИИ ПОВЕРИТЕЛЕЙ

3.1 К проведению поверки могут быть допущены лица, имеющие высшее или среднее техническое образование и практический опыт в области радиотехнических измерений и аттестованные на право проведения поверки.

#### 4 ТРЕБОВАНИЯ БЕЗОПАСНОСТИ

4.1 При проведении поверки следует соблюдать требования ГОСТ 12.3.019-80 и требования безопасности, устанавливаемые эксплуатационной документацией на поверяемый регистратор и используемое при поверке оборудование.

#### 5 УСЛОВИЯ ПОВЕРКИ

5.1 Поверку проводить при условиях:

- температура окружающего воздуха от 15 до 25 °С,
- относительная влажность окружающего воздуха от 30 до 80 %,
- атмосферное давление от 735 до 755 мм рт. ст.,
- напряжение сети питания от 198 до 242 В,
- частота сети питания от 49 до 51 Гц.

#### 6 ПОДГОТОВКА К ПОВЕРКЕ

6.1 Поверитель должен изучить эксплуатационные документы на поверяемый регистратор и используемые средства поверки.

6.2 Перед проведением поверки используемое при поверке оборудование должно быть подготовлено к работе в соответствии с эксплуатационной документацией на него.

#### 7 ПРОВЕДЕНИЕ ПОВЕРКИ

7.1 Внешний осмотр

7.1.1 Перед распаковыванием поверяемого регистратора необходимо выдержать его в течение 4 ч в теплом сухом помещении при температуре окружающего воздуха от плюс 15 до плюс 25 °C.

7.1.2 Распаковать регистратор, произвести внешний осмотр и установить выполнение следующих требований:

– комплектность должна соответствовать данным, приведенным в эксплуатационной документации;

все органы коммутации должны обеспечивать надежность фиксации во всех позициях;

 все разъемы, клеммы и измерительные провода не должны иметь повреждений, следов окисления и загрязнений; маркировка и функциональные надписи должны читаться и восприниматься однозначно;

 наружные поверхности корпуса, лицевая панель, разъемы, соединительные кабели и органы управления не должны иметь механических повреждений и деформаций, которые могут повлиять на работоспособность регистратора.

7.1.3 Результаты поверки считать положительными, если указанные в п. 7.1.2 требования выполнены, надписи и обозначения регистратора имеют четкое видимое изображение. В противном случае дальнейшие операции не выполняют, а регистратор признают непригодным к применению.

#### 7.2 Опробование

7.2.1 Включить персональный компьютер, дождаться загрузки операционной системы и подключить регистратор к свободному порту USB. Опробование регистратора осуществляют путем проведения операций, связанных с измерением параметров сигналов физических величин, снимаемых с входа прибора, и просмотром параметров сигналов в программе «Inva (portable)», поставляемой в комплекте с регистратором. Все действия проводят в соответствии с разделом 2.2 4226-083-60715320-2018 РЭ.

7.3 Идентификация программного обеспечения (ПО)

7.3.1 С помощью программы HashCalc (или аналогичной) рассчитать контрольную сумму исполняемого кода файла Inva.Portable.exe с использованием алгоритма CRC-32.

7.3.2 Запустить программу Inva.Portable.exe и считать идентификационное наименование ПО с заголовка программы.

7.3.3 Результаты поверки считать положительными, если идентификационное наименование ПО и цифровой идентификатор (контрольная сумма исполняемого кода) ПО соответствуют данным, приведенным в таблице 7.1.

| т с     | 7 1 |  |
|---------|-----|--|
|         | / 1 |  |
| гаолица | 1.1 |  |

| Идентифи-<br>кационное наиме-<br>нование ПО | Номер версии<br>(идентифика-<br>ционный номер)<br>ПО | Цифровой идентификатор ПО<br>(контрольная сумма исполняе-<br>мого кода) | Алгоритм вычисления<br>цифрового идентифи-<br>катора ПО |
|---------------------------------------------|------------------------------------------------------|-------------------------------------------------------------------------|---------------------------------------------------------|
| «Inva (portable)»                           | 1.1.4638                                             | 04B25957                                                                | CRC-32                                                  |

7.4 Определение диапазона измерений амплитуды напряжения, диапазона длительностей импульса напряжения и относительной погрешности измерений амплитуды импульсного напряжения повторяющихся частичных разрядов

7.4.1 Включить и подготовить к работе регистратор согласно 4226-083-60715320-2018 РЭ.

- 7.4.2 Запустить программу «Inva (portable)».
- 7.4.3 В режиме диалога с программой:
  - выбрать тип регистратора;
  - выбрать пункт меню «настройки прибора».
  - загрузить файл настроек прибора «диапазон НЧ, свыше 0,3 В»;
  - выбрать режим «измерения в реальном времени».

7.4.4 Подсоединить к разъему «Ch 1» регистратора с помощью коаксиального кабеля (из комплекта поставки регистратора) генератор сигналов произвольной формы 33510В (далее - генератор 33510В).

7.4.5 Установить на генераторе 33510В следующие параметры сигнала в соответствии с рисунком 1 (режим Burst):

- частота сигнала f = 3 МГц (длительность импульса  $1/f = 3,33 \cdot 10^{-7}$  с);
- число периодов 1;
- длительность цикла T = 10 мс;
- амплитуда сигнала U<sub>уст</sub> = 3,5 В (peak-to-peak -7 Врр).

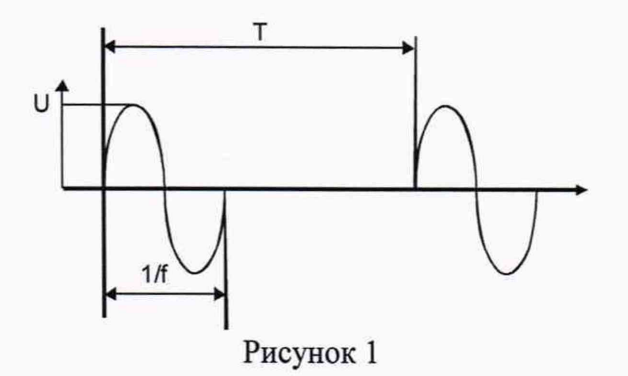

7.4.6 Подать сигнал генератора 33510B.

7.4.7 Записать показания регистратора U<sub>изм</sub>, В, в таблицу 7.1.

7.4.8 Рассчитать относительную погрешность измерения амплитуды импульсного напряжения повторяющихся частичных разрядов по формуле (1):

$$\delta = \left(\frac{U_{\text{H3M}} - U_{\text{ycr}}}{U_{\text{ycr}}}\right) \cdot 100 \ \% \ , \tag{1}$$

и результат занести в таблицу 7.1.

Таблица 7.1

| Частота,<br>(длительность                                                                                                    | Установлен-<br>ное значение<br>амплитулы | Значение $U_{\rm изм}$ , В |              | Относительная<br>погрешность δ,% |            |  |  |  |
|----------------------------------------------------------------------------------------------------|------------------------------------------|----------------------------|--------------|----------------------------------|------------|--|--|--|
| импульса 1/f)                                                                                                    | $U_{\rm ycr}, B$                         | измеренное                 | допустимые   | измеренная                       | допустимая |  |  |  |
| 1                                                                                                    | 2                                        | 3                          | 4            | 5                                | 6          |  |  |  |
| 0,1 МГц (10 <sup>-5</sup> с)                                                                                                    | 1,0                                      |                            | 0,7 -1,3     |                                  | ±50        |  |  |  |
| (длительность<br>импульса 1/f)<br><u>1</u><br>0,1 МГц (10 <sup>-5</sup> с)<br>0,5 МГц (2·10 <sup>-6</sup> с)<br>3 МГц (3,33·10 <sup>-7</sup> с)<br><u>10 МГц (10<sup>-7</sup> с)</u><br>15 МГц (6,7·10 <sup>-8</sup> с)                                              | 1,0                                      |                            | 0,7 -1,3     |                                  |            |  |  |  |
|                                                                                                    | 5,0                                      |                            | 3,5 - 6,5    |                                  |            |  |  |  |
|                                                                                                    | 3,5                                      |                            | 2,45 - 4,55  |                                  |            |  |  |  |
| 2 MEr (2 22 10-7 a)                                                                                                    | 1,0                                      |                            | 0,7-1,3      |                                  |            |  |  |  |
| з MI Ц (3,33·10 с)                                                                                                    | 0,3                                      |                            | 0,21 -0,39   |                                  | ±30        |  |  |  |
|                                                                                                    | 0,1*                                     |                            | 0,07 - 0,013 |                                  |            |  |  |  |
|                                                                                                    | 0,01*                                    |                            | 0,007-0,015  |                                  |            |  |  |  |
| 10 МГц (10 <sup>-7</sup> с)                                                                                                    | 1,0                                      |                            | 0,7 -1,3     |                                  |            |  |  |  |
| (длительность<br>импульса 1/f)<br><u>1</u><br>0,1 МГц (10 <sup>-5</sup> c)<br>0,5 МГц (2·10 <sup>-6</sup> c)<br>3 МГц (3,33·10 <sup>-7</sup> c)<br><u>10 МГц (10<sup>-7</sup> c)</u><br><u>15 МГц (6,7·10<sup>-8</sup> c)</u><br><u>20 МГц (5·10<sup>-8</sup> c)</u> | 1,0                                      |                            | 0,7-1,3      |                                  |            |  |  |  |
| 20 МГц (5·10 <sup>-8</sup> c)                                                                                                    | 1,0                                      |                            | 0,5 -1,5     |                                  | ±50        |  |  |  |
|                                                                                                    |                                          |                            |              |                                  |            |  |  |  |

\* Загрузить файл настроек регистратора – «диапазон НЧ до 0,1 В»

7.4.9 Устанавливая частоту и амплитуду сигнала генератора 33510В в соответствии с таблицей 7.1, повторить операции п.п. 7.4.6 -7.4.8.

7.4.10 Повторить операции п.п. 7.4.4 – 7.4.9 для всех измерительных каналов регистратора.

7.4.11 Результаты поверки считать положительными, если в диапазоне от 0,01 до 5 В для длительностей импульса напряжения от 5·10<sup>-8</sup> до 10<sup>-5</sup> с все значения  $U_{\rm изм}$ , приведенные в графе 3 таблицы 7.1, находятся в допускаемых пределах, указанных в графе 4 таблицы 7.1, т.е. значения относительной погрешности измерений амплитуды импульсного напряжения частичных разрядов  $\delta$ , приведенные в графе 5 таблицы 7.1 находятся в допускаемых пределах, указанных в графе 6 таблицы 7.1.

7.5 Определение диапазона и погрешности измерений напряжения радиочастотных помех, вызванных повторяющимися частичными разрядами

7.5.1 Загрузить файл настроек регистратора – «диапазон 450 - 1200 МГц». Выбрать режим «Измерение в реальном времени».

7.5.2 Подключить генератор сигналов SG396 (далее - генератор SG396) к разъему «Ch 1» регистратора с помощью коаксиального кабеля из комплекта поставки регистратора.

7.5.3 Генератор SG396 установить в режим импульсной модуляции.

7.5.4 Установить на генераторе SG396 параметры импульсной модуляции:

- длительность импульса 600 нс
- период следования 10 мс.

7.5.5 Установить на генераторе SG396 частоту несущей 800 МГц.

7.5.6 Установить на генераторе SG396 значение выходного напряжения  $U_{ycr} = 85$  дБмкВ (дБмкВ - единица измерения напряжения, выраженная в дБ относительно опорного значения 1 мкВ).

7.5.7 Занести показание регистратора U<sub>изм</sub>, дБмкВ, в таблицу 7.2.

Таблица 7.2.

| Частота, МГц | Установленное<br>значение | Измеренное значение      | Пределы<br>допустимых<br>значений | Пределы допускаемой погрешности измерений напряжения $\Delta U$ , дБ |             |  |  |
|--------------|---------------------------|--------------------------|-----------------------------------|----------------------------------------------------------------------|-------------|--|--|
|              | U <sub>уст</sub> , дБмкВ  | U <sub>изм</sub> , дБмкВ | <i>U</i> <sub>изм</sub> , дБмкВ   | измеренная                                                           | допускаемая |  |  |
| 450          | 85                        |                          | от 79 до 91                       |                                                                      |             |  |  |
| 500          | 85                        |                          | от 79 до 91                       |                                                                      |             |  |  |
|              | 102                       |                          | от 96 до 108                      |                                                                      |             |  |  |
|              | 99                        |                          | от 93 до 105                      |                                                                      |             |  |  |
|              | 85                        |                          | от 79 до 91                       |                                                                      |             |  |  |
| 800          | 69                        |                          | от 63 до 75                       |                                                                      | ±6          |  |  |
|              | 53                        |                          | от 47 до 59                       |                                                                      |             |  |  |
|              | 47                        |                          | от 41 до 53                       |                                                                      |             |  |  |
|              | 37                        | +                        | от 31 до 43                       |                                                                      |             |  |  |
| 1100         | 85                        |                          | от 79 до 91                       |                                                                      |             |  |  |
| 1200         | 85                        |                          | от 79 до 91                       |                                                                      |             |  |  |

7.5.8 Рассчитать погрешность измерений напряжения  $\Delta U$ , дБ, по формуле (2):

$$\Delta U = (U_{\text{HM}} - U_{\text{ver}}), \, \text{d} \mathbf{E}$$
<sup>(2)</sup>

и результат занести в таблицу 7.2.

7.5.9 Устанавливая частоту и значение выходного напряжения генератора SG396 в соответствии с таблицей 7.2, повторить операции п.п.7.5.5-7.5.8.

7.5.10 Повторить операции п.п.7.5.5-7.5.9 для всех измерительных каналов регистратора.

7.5.11 Результаты поверки считать положительными, если в диапазоне от 37 до 102 дБмкВ значения абсолютной погрешности измерений напряжения радиочастотных помех находятся в пределах ±6 дБ.

7.6 Определение диапазона частот радиочастотных помех, вызванных повторяющимися частичными разрядами

7.6.1 Установить на генераторе SG396 значение выходного напряжения Uyer=85 дБмкВ.

7.6.2 Плавно изменяя частоту несущей генератора SG396 от 450 до 1200 МГц, зафиксировать максимальное  $U_{\mu_{3M}}^{max}$  и минимальное  $U_{\mu_{3M}}^{min}$  показания регистратора.

7.6.3 Рассчитать погрешность измерения напряжения  $\Delta U^{\text{max}}$ , дБ и  $\Delta U^{\text{min}}$ , дБ, по формуле (2). Результат зафиксировать в журнале.

7.6.4 Повторить операции п.п. 7.6.2 - 7.6.4 для всех измерительных каналов регистратора.

7.6.5 Результаты поверки считать положительными, если в диапазоне частот от 450 до 1200 МГц значения погрешности измерений напряжения радиочастотных помех находятся в пределах ±6 дБ.

#### 8 ОФОРМЛЕНИЕ РЕЗУЛЬТАТОВ ПОВЕРКИ

8.1 При положительных результатах поверки на регистратор оформить свидетельство о поверке установленной формы. Знак поверки наносится на свидетельство о поверке в виде наклейки или поверительного клейма.

8.2 При отрицательных результатах поверки регистратор к применению не допускается и на него оформляется извещение о непригодности к применению установленной формы с указанием причин забракования.

Начальник НИО-1 ФГУП «ВНИИФТРИ»

Начальник лаборатории 123 ФГУП «ВНИИФТРИ»

www О.В. Каминский А.Е. Ескин

# Регистраторы высокочастотных импульсов «PD-Analyzer»

Руководство по настройке программного обеспечения Inva (Portable) и прибора PD-Analyzer при проведении поверки.

# Оглавление

| 1. Установка программного обеспечения.                  |    |
|---------------------------------------------------------|----|
| 1.1. Установка драйвера USB.                            | 11 |
| 1.2. Установка программы Inva Portable                  | 11 |
| 2. Работа с программой Inva(Portable)                   | 11 |
| 2.1. Запуск программы и подключение прибора.            | 11 |
| 2.2. Редактирование настроек прибора                    | 11 |
| 2.3. Измерение в реальном времени и просмотр результата | 12 |
| 3. Настройка прибора PD-Analyzer                        |    |

#### 1. УСТАНОВКА ПРОГРАММНОГО ОБЕСПЕЧЕНИЯ.

- 1.1. Установка драйвера USB.
- Распакуйте содержимое файла "vcusb.zip" (данный файл доступен на сайте фирмы Dimrus: https://dimrus.ru/software/vcusb.zip).
- Запустите файл " InstallDriver.exe".
- Следуйте инструкциям Мастера установки драйверов.
- 1.2. Установка программы Inva Portable
  - Запустите файл " Inva Portable.msi"" (данный файл доступен на сайте фирмы Dimrus: https://dimrus.ru/inva/Inva%20Portable.msi).
  - Следуйте инструкциям Мастера установки программы Inva(Portable).

#### 2 РАБОТА С ПРОГРАММОЙ INVA(PORTABLE)

2.1 Запуск программы и подключение прибора.

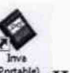

Программа Inva(Portable) может быть запущена при помощи ярлыка (Portable) на рабочем столе или из меню Пуск->Dimrus->Inva(portale)->Inva(Portable).

При подключении прибора к компьютеру, при помощи кабеля USB, в программе отображается иконка подключения соответствующего прибора (Рисунок 1).

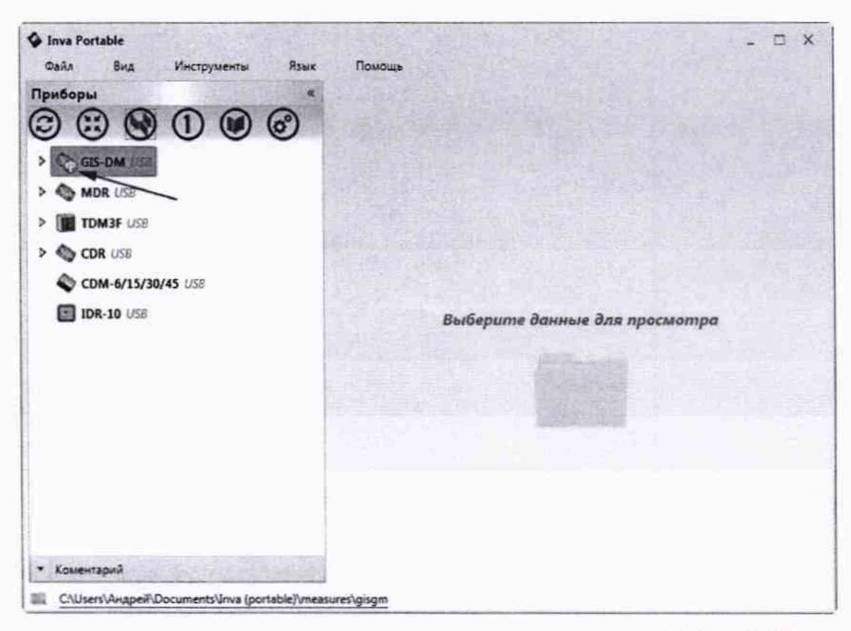

Рисунок 1 Иконка подключения прибора по интерфейсу USB.

#### 2.2 Редактирование настроек прибора

При нажатии правой кнопки мыши на названии прибора открывается контекстное меню, при выборе в меню пункта "Настройки прибора", открывается окно настроек прибора. Доступ к окну настроек, выделенного прибора, так же возможно получить нажав на кнопку быстрого доступа (Рисунок 2 и 3).

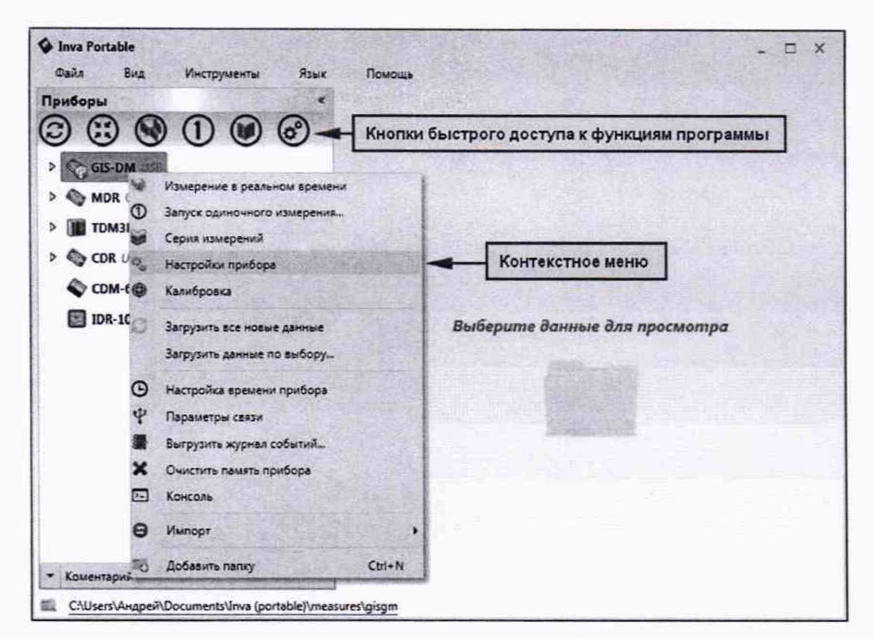

Рисунок 2 Контекстное меню и кнопки быстрого доступа.

Отредактированную конфигурацию настроек возможно сохранить на диск компьютера и в дальнейшем загрузить ее в окно настроек при помощи кнопки "Загрузить".

Для записи отредактированных настроек в прибор необходимо нажать кнопку "Записать в прибор" (Рисунок 3).

| Общие параметры измерения ЧР<br>Синкронизация измерения че<br>Синкронизация измерения нет<br>Ведуший<br>Синсар. с частотой сети Попитани<br>Бремя регистрации 10024<br>инпулься че<br>полодинительное<br>усиление ВЧНР 1 - 3 НЕ<br>Астотригерование<br>Постоянный мониторинг чР<br>Соцания<br>Параметры измерения че по саходоку саналу<br>Канала - 6<br>Социе параметры канала<br>Состоянный мониторинг че<br>Постоянный мониторинг че<br>Соцания<br>Состоянный мониторинг че<br>Соцания<br>Состоянный мониторинг че<br>Состоянный мониторинг че<br>Состоянны и такетори санала<br>Состоянны вониторинг че<br>Состоянны в често саходоку саналу<br>Канала 4 - 6<br>Состоянны и такеторинг че<br>Состоянны и такеторинг че<br>Состоянны в такеторинг че<br>Состоянны в такеторини и<br>Состоянны в такетори санала<br>чувствительное параметры<br>Дополичтельные параметры<br>Данна кабельной линим, и 1<br>Коэффициент укорочения 1,00<br>Настроить фильтры з                                                                                                    | раметры прибора Регистрация ЧР Пороги ЧР                                             |                           |
|----------------------------------------------------------------------------------------------------|--------------------------------------------------------------------------------------|---------------------------|
| Синхронизация измерений нет<br>Ведший<br>Синхр. с частотой сети по питани<br>Бремя регистрации 10040<br>нипулься ЧР по питани<br>Матралоза ФС полнительное<br>усиление Винитристаное<br>усиление Винитристаное<br>Вастранте Винитристаное<br>Савитать ФС разование<br>Постоянный мониторинит чр<br>Вините Винитристаное<br>Савитать ФС разование<br>Сохрание<br>Сохран | Общие параметры измерения ЧР                                                         | Записать в                |
| Сикар. с частотой сети по питани т 50,000 Г ( Измерать 50 сети Савигать ( 337 нв)<br>Время регистрации 10240 т нс Пауза поске сети Салти не<br>импулься че стила, т не<br>Частотный диапазон ЧР 1-3 НЕ Ф 4-6 НЕ Сусинене Виное<br>усинене Винор ( 1 т раз)а<br>Актотригерование<br>Постоянный мониторинг ЧР / , Настроить »<br>Парзаметри измерения ЧР по гаждому каналу<br>Канала 1-3 РОЗ РОЗ РОЗ РОБ РОБ РОБ Сире<br>Общие параметри измела чилии, и 1<br>Козффициент укорочения 1,00 с и Ко/В Фаза датчика Атот                                                                                                    | Синхронизация измерений нет 🔻 Ведущий 🔻                                              | прибор                    |
| Время регистрации (10240 тис. Пауза после (откл. тис.)<br>инпульса (4) откл. тис.<br>инпульса (4) откл. тис.<br>Алаготный даназон ЧР 1-3 (н. т. 4-6 (н. т. 2)<br>для каналов<br>Актотригерование<br>Постоянный мониторинг ЧР<br>Параметры измерения ЧР по каждому каналу<br>Канали 1-3<br>(2) РОЗ РОЗ РОЗ РОЗ РОБ<br>Общие параметры канала<br>Чувствительность 10.00 (1) нКл/В Фаза датчика (4) то<br>Сокрания<br>Дополнительные параметры<br>Длина кабельной линии, н 1<br>Козффициент укорочения 1.00 (2)                                                                                                    | Синхр. с частотой сети по питани 🔹 50,000 📰 Гц Измерять 50 🗋 периодов Сденгать 0 👘 • |                           |
| Частотный диалазон ЧР 1-3 НЕ • 4-6 НЕ Фолоннительное усоление ВЦНН 1 • раз(а)<br>для каналов<br>Астотригерование<br>Постоянный мониторинг ЧР<br>Параметры измерения ЧР по каждому каналу<br>Канали 1 - 3<br>Грд № РОЗ № РОЗ № РОБ № РОБ<br>Общие пораметры канала<br>Чукствительные параметры<br>Дополнительные параметры<br>Диния кабельной линиц, и 1 №<br>Козффициент укорочения 1.00 @<br>№ Настроить фильтры з                                                                                                    | Время регистрации 10240 ч нс Пауза после откл. ч нс                                  | 👗 закрыть                 |
| для важалов<br>Автотригерование<br>Постоянный мониторинг ЧР<br>Параметры измерения ЧР № № Настроить »<br>Параметры измерения ЧР № № РОЗ<br>Голодинта<br>Конски 4 - 6<br>РОЗ<br>РОЗ<br>РОЗ<br>РОЗ<br>РОЗ<br>РОЗ<br>РОЗ<br>РОЗ                                                                                                    | Изтатичий аналозов UP                                                                | -                         |
| <ul> <li>Автотригерование</li> <li>Постоянный мониторинг ЧР</li> <li>Дополнительные параметры</li> <li>Анало 1 3</li> <li>Канали 4 - 6</li> <li>РОЗ</li> <li>РОЗ</li> <li>РОЗ</li> <li>РОЗ</li> <li>РОЗ</li> <li>РОВ</li> <li>РОБ</li> <li>Общие параметры канала</li> <li>Чукствительность 10,00 ≤ мКл/В</li> <li>Фаза датчика А</li> <li>Дополнительные параметры</li> <li>Дополнительные параметры</li> </ul>                                                                                                    | аля каналов 1-3 HF • 4-6 HF • усиление 84(HF) 1 • раз(а)<br>канала                   | 🕒 Загрузит                |
| Постоянный мониторинг ЧР<br>Параметры измерения ЧР № Настроить »<br>Параметры измерения ЧР по гаждому каналу<br>Конали 1 - 3<br>Канали 4 - 6<br>РОЗ РОЗ РОЗ РОЗ РОЗ РОБ<br>Общие параметры канала<br>Чувствительные параметры<br>Дополнительные параметры<br>Динна кабельной линик, м 1<br>Козффициент укорочения 1,00 @<br>Мастроить фильтры з                                                                                                    | Автотригерование Настроить в                                                         |                           |
| Постоянный мониторинг ЧР<br>Параметры измерения ЧР ↓ Настроить в<br>Параметры измерения ЧР по каждому каналу<br>Канали 4 - 6<br>Ррд № Ррд № Ррд № Ррд № Ррд № Ррб<br>Общие параметры канала<br>Чукствительные параметры<br>Дополнительные параметры<br>Длиня кабельной линии, м 1 №<br>Козффициент укорочения 1,00 @<br>№ Настроить фильтры в                                                                                                    |                                                                                      | В Сохрания                |
| Параметры измерения ЧР по каждому каналу<br>Каналы 1.3<br>РОЗ РОЗ РОЗ РОЗ РОЗ РОБ<br>Общие параметры канала<br>Чукствительные параметры<br>Дополнительные параметры<br>Дополнительные параметры<br>Дополнительные параметры<br>Динна кабельной линии, и 1<br>Козффициент укорочения 1,00<br>Настроить фильтры з                                                                                                    | Постоянный мониторинг ЧР 📈 Настроить э                                               | Land House                |
| Парзанетры измерения ЧР по сахдолу каналу<br>Колали 1.3<br>Колали 1.3<br>Колали 1.3<br>Колали 4.6<br>РОЗ РОЗ РОЗ РОЗ РОЗ РОЗ РОЗ РОЗ РОЗ<br>Общие парзанетры канала<br>Чувствительность 10,00 м иКл/В Фаза датчика<br>Дополнительные парзанетры<br>Дополнительные парзанетры<br>Козффициент укорочения 1,00 м<br>Козффициент укорочения 1,00 м<br>Козффициент укорочения 1,00 м<br>Помоция                                                                                                    |                                                                                      |                           |
| РОЗ    РОЗ    РОЗ    РОЗ    РОЗ    РОЗ    РОЗ    РОБ    РОБ     Общие параметры какала     чувствительность 10,00     мКл/В    Фаза датчика                                                                                                    | Параметры измерения ЧР по каждому каналу Каналы 4 - 6                                |                           |
| Общие параметры канала<br>Чувствительность 10,00 😤 иКл/В Фаза датчика А 💌<br>Дополнительные параметры<br>Длина кабельной линии, и 1 🛬<br>Козффициент укорочения 1,00 😤<br>Инастроить фильтры з                                                                                                    | ☑ PD1 ☑ PD2 ☑ PD3                                                                    |                           |
| Чувствительность 10,00 🕷 иКл/В Фаза датчика А 💌<br>Дополнительные параметры<br>Длина кабельной линии, и 1 🔄<br>Козффициент укорочения 1,00 @<br>Иастроить фильтры з                                                                                                    | Общие параметры канала                                                               | Mary Start                |
| Дополнительные параметры<br>Длина кабельной линии, м 1 👘<br>Козффициент укорочения 1,00 @<br>Иастроить фильтры з                                                                                                    | Чувствительность 10,00 🔮 нКл/В Фаза датчика 🛓 🔻                                      | The second                |
| Длина кабельной линии, и 1 👘<br>Козффициент укорочения 1,00 🕷<br>Инастроить фильтры з                                                                                                    | Дополнительные параметры                                                             | Contraction of the second |
| Козффициент укорочения 1,00 🔄                                                                                                    | Длина кабельной линии, м 1 👘                                                         |                           |
| 💱 Настроить фильтры з                                                                                                    | Козффициент укорочения                                                               | Sun al                    |
| Помощн                                                                                                    |                                                                                      | 1. Desite                 |
|                                                                                                    | W Настроить фильтры »                                                                | Помощни                   |

Рисунок 3 Окно настроек прибора.

2.3 Измерение в реальном времени и просмотр результата

Измерение в реальном времени запускается из контекстного меню соответствующего прибора или при помощи кнопок быстрого доступа к функциям программы (Рисунок 2).

В окне измерения в реальном времени отображаются:

- Окна амплитудно фазового распределения импульсов по каждому каналу;
- Окно подробного распределения импульсов выбранного канала;
- Графики изменения регистрируемых величин выбранного канала.

Выбор канала для подробного просмотра осуществляется кликом левой клавиши мыши по соответствующему окну амплитудно фазового распределения (Рисунок 4).

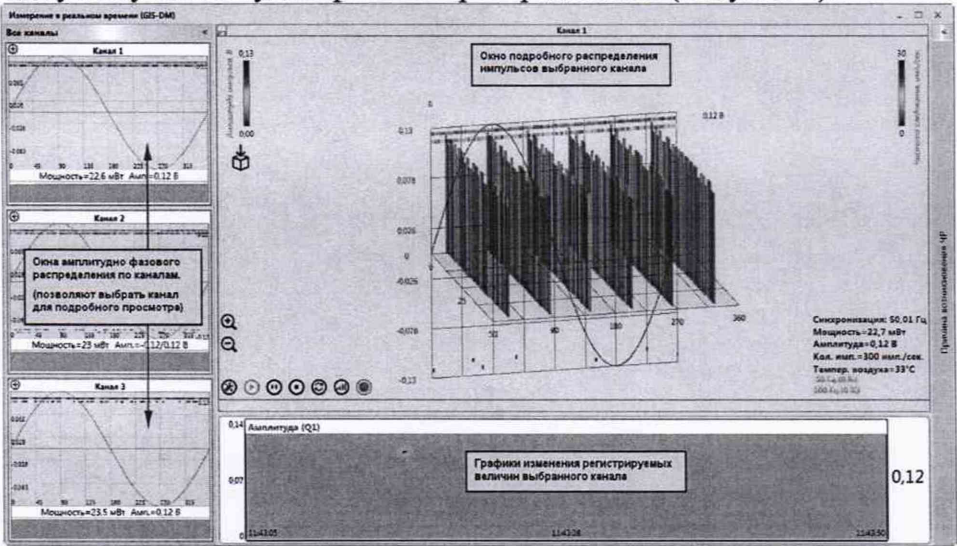

Рисунок 4 Окно Измерения в реальном времени.

Во время поверки приборов регистрировать результат необходимо по параметру "Амплитуда (Q1)" данный параметр доступен в программе Inva(Portable) версии не ниже 1.1.5080. Для отображения графика этой величины, необходимо в настройках отображения выбрать график "Амплитуда (Q1)" (Рисунок 5).

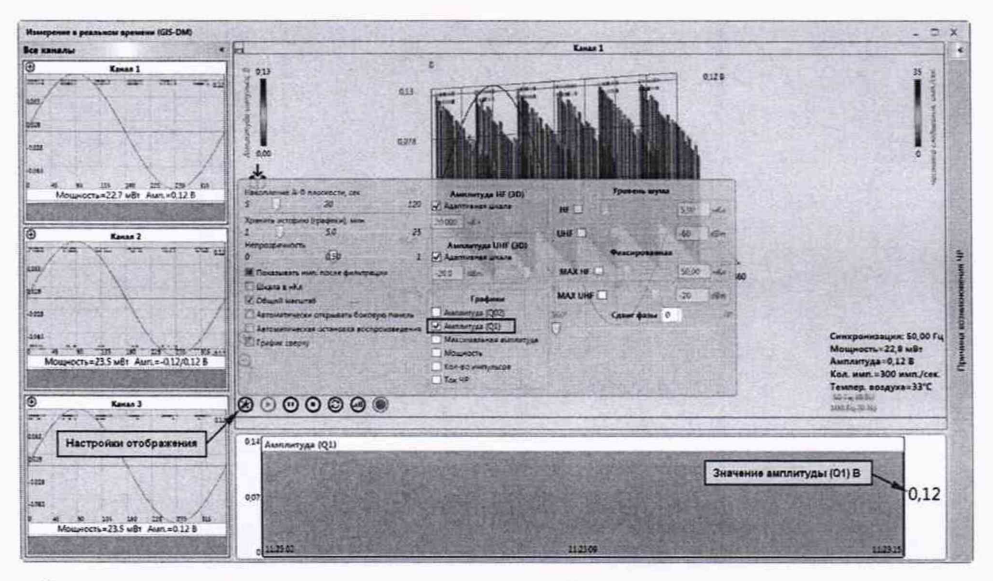

Рисунок 5 Настройки отображения в окне Измерения в реальном времени.

### З НАСТРОЙКА ПРИБОРА PD-ANALYZER

При проведении поверки необходимо установить следующие настройки приборов: Общие настройки для всех измерений (Рисунок 6):

Время регистрации импульса - 20480 Пауза после импульса - откл Чувствительность - 10

| аранетри прибора Регистрация Ф Пореги Ф                                                                                                    |                      |
|----------------------------------------------------------------------------------------------------|----------------------|
| Общие паранетри контрения Ф<br>Синоронизация измерения (нет. ) (Безущей, т)                                                                                                    | Залисата в<br>прибор |
| Centry- c'extratoi com no norsen v solo in fu Visuepens 50 in februare 6 in -<br>Breux perscriptulare 2000 m rc Ingas notae rc inc rc                                                                             | X Jacpurts           |
| Частопный диалазон ЧР 1-3 рет т 4-6 рет тускитике (5109) (3 т разке<br>для каналов                                                                                                    | B Jarpijama          |
| Паторитерование                                                                                                    | B Corpanier          |
| Параметры изнерения Ф по сахдону канану<br>Санаты 1, 5<br>М род. Ø род. Ø род. Род. П род. П род. П род.<br>Общие параметри канала<br>Общие параметри канала<br>Общие параметри канала<br>Дополнителина параметри |                      |
| Длина сабельной линин, и 1 ()<br>Кооффицинт укорочения 1.00 ()                                                                                                    |                      |

Рисунок 6 Общие настройки для всех измерений.

#### Настройки для измерений в диапазоне от 0,1 до 20 МГц (диапазон HF) (Рисунок 7):

- Частотный диапазон ЧР для каналов HF;
- Дополнительное усиление ВЧ(HF):
  - Для амплитуды сигналов 11 дБВ, 0 дБВ и -10дБВ 1 раз(а);
  - Для амплитуды сигналов -20 дБВ, и -40дБВ: 8 раз(а);
- Автотригерование отключить(галочка отсутствует);
- Параметры триггера > НF Триггер 55 пКл;

| араметры прибора Регистрация ЧР Пороги ЧР                                                                                                    | The second second    |                                                                                                    |           |         |               |                |            |        |        |
|----------------------------------------------------------------------------------------------------|----------------------|----------------------------------------------------------------------------------------------------|-----------|---------|---------------|----------------|------------|--------|--------|
| Общие параметри измертника чи<br>Синтеронизация измертника<br>Нет т Ведиций т                                                                                                    | Залисать в<br>прибор |                                                                                                    |           |         |               |                |            |        |        |
| Санар, с частотой сети по питания, то 50,000 👘 Гц. Измереть 50 🔅 периодов Сдангать 6 🔅<br>Врамя регистрации<br>нимправа 20400 т. не: Пара после отка. то не:                                                                                                    | X Sarputs            |                                                                                                    |           |         |               |                |            |        |        |
| facromul galaciason 4P 1 - 3 (kg + 4 - 6 (kg )<br>Ana canados                                                                                                    | В Зыгрузить          |                                                                                                    |           |         |               |                |            |        |        |
| Aatotpureposawue                                                                                                    |                      | Параметры тригтера                                                                                                    | -         | -       | -             | and the series | all the se | in the | -      |
| Поставиный манитерног ЧР                                                                                                    | Cospanerta           | Параметры автома                                                                                                    | Tanveckor | о трист | epa           | Уровни фия     | Енрованно  | ко три | irtepa |
| Exempt 3<br>20 POS 20 POS 20 POS 20 POS 20 POS 20 POS                                                                                                    |                      | Уровень шума                                                                                                    | 1000      | 1       | HMITI/<br>CEX | HF Тригтер     | 55         | *      | nKa    |
| Общин парамитры сандла<br>Чурствительность 10,00 🐑 нКл/8 — Фаза дагчика 🗚 🔹                                                                                                    |                      | Превышение тригтера<br>над шумом, НР                                                                                                    | 0         | 1       | uđ            | UHF Tpurrep    | -65        | 2      | dên    |
| Zonzawie zabezwech zwieszy u 1 1 1 1 1 1 1 1 1 1 1 1 1 1 1 1 1 1                                                                                                    |                      | Превышение триггера<br>над шумон, UHF                                                                                                    | 0,0       | 1       | d5m           |                |            |        |        |
| Construction in the second second s                                                                                                    |                      | and the second second se |           |         |               |                |            |        |        |
| and the second second s | The Second           | 1650FL 65 5                                                                                                    |           |         |               |                |            | 1      |        |

Рисунок 7 Настройки для измерений в диапазоне от 0,1 до 20 МГц (диапазон HF).

#### Настройки для измерений в диапазоне от 450 до 1200 МГц (диапазон UHF) (Рисунок 8):

- Частотный диапазон ЧР для каналов UHF;
- Автотригерование включить(галочка присутствует);
- Параметры триггера > Уровень шума 1000 имп/сек;
- Параметры триггера > Превышение триггера над шумом, UHF 0,0 dBm.

| онфигурация прибора #556 (GIS-DM)                                                                                                    |                                         |                                                          |                                          |      |             |              |         |   |        |
|----------------------------------------------------------------------------------------------------|-----------------------------------------|----------------------------------------------------------|------------------------------------------|------|-------------|--------------|---------|---|--------|
| Паранетры прибора Регистриция Ф Пореги Ф<br>Общие параметры измерения Ф<br>Сангромизация измерения нет • Ведлана́ •                                                                                                    | Эрписать в<br>прибор                    |                                                          |                                          |      |             |              |         |   |        |
| Синор. с частотой селя по литание * 52,000 (2) Гц. Итверать 50 (2) периодот 6437 на 6437 на 6 | X Jaspara                               |                                                          |                                          |      |             |              |         |   |        |
| Частопный диалазом ЧР         1 - 3 [UHF         4 - 6 [UHF         2/2011 Hourt Travel           для каклов         1 - 3 [UHF         4 - 6 [UHF         2/2011 Hourt Travel         2/2011 Hourt Travel           Image: State of the state of the state of th                                                                                                    | В Загрузита                             | -                                                        | 1. 1. 1. 1. 1. 1. 1. 1. 1. 1. 1. 1. 1. 1 | 1755 | 11000       |              |         |   | X      |
| Параметры тригге;                                                                                                    | ра Сокранить                            | ила Парамстры затоматического тритера Уровни фиксировани |                                          |      |             | koro tpi     | arrepa  |   |        |
| Паранетри измерения 40 по сакудону саналу<br>Бретон 1: 3<br>И роз И роз И роз И роз И роз И роз И роз И роз                                                                                                    |                                         | Уровень шума                                             | 1000                                     |      | имп/<br>сек | НЕ Триггер   | 550     | 1 | nKa    |
| Общие параметры канала<br>Чувствительность 10,00 🛞 нКл/В Фаза датчика А 💌                                                                                                    |                                         | Превышение триггера<br>над шумом, НЕ                     | 0                                        | 1    | <b>MB</b>   | UHF Tpurrep  | -65     | - | d8m    |
| Дополнин славан стран<br>Донна кабелиной линик, и 1 ()<br>Колофициент яхорочения 1,00 (0)                                                                                                    |                                         | Превышение триггера<br>над шумом, UHF                    | 0,0                                      |      | dBm         |              |         |   |        |
| Настроить финалоры в                                                                                                    | Поношник<br>В пастройки<br>измерения ЧР |                                                          |                                          |      |             | <b>y</b> yer | ансенть | × | Отнена |

Рисунок 8 Настройки для измерений в диапазоне от 450 до 1200 МГц (диапазон UHF).

Остальные неописанные в данной инструкции настройки можно оставить по умолчанию.

Данные настройки возможно вводить вручную или загрузить в окно настроек из приложенных файлов.